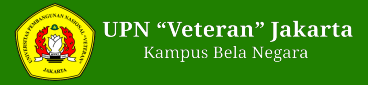

## Panduan Mekanisme Pendaftaran SNBP 2025 untuk Siswa Eligible

Monday, 10 February 2025 08:23 WIB

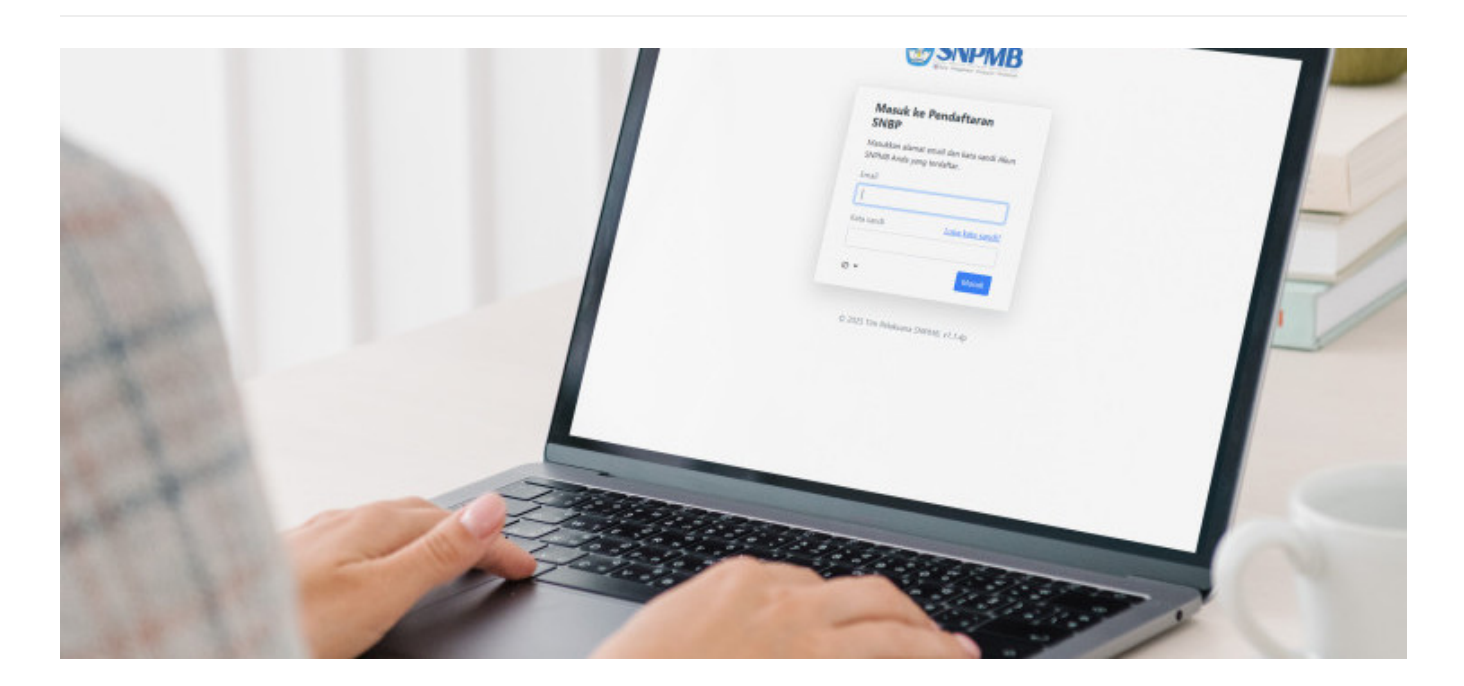

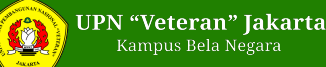

Seleksi Nasional Berdasarkan Prestasi atau SNBP merupakan jalur pertama dalam Seleksi Nasional Penerimaan Mahasiswa Baru (SNPMB) 20205 berdasarkan prestasi akademik maupun non akademik yang telah dicapai semasa sekolah. Pendaftaran SNBP 2025 berlangsung selama dua pekan, yaitu pada 4-18 Februari 2025.

Peserta adalah siswa SMA/SMK/MA/sederajat yang terdaftar dalam siswa berstatus eligible. Dengan rentang waktu panjang, siswa eligible yang hendak mendaftar di Perguruan Tinggi Negeri (PTN), dapat mempertimbangkan banyak hal sebelum mendaftar.

Setelah mantap memilih jurusan dan PTN yang dituju, siswa eligible dapat melakukan pendaftaran dengan berpedoman pada panduan mekanisme pendaftaran SNBP 2025. Terdapat hal-hal teknis yang perlu diperhatikan siswa. Panduan mekanisme pendaftaran SNBP 2025 dapat disimak oleh siswa eligible sebagai acuan tahap apa saja yang mesti dilakukan dalam seleksi kali ini. Dengan mengetahui tata cara pendaftaran, siswa eligible diharapkan tidak salah dan tidak terburu-buru dalam finalisasi akun SNPMB.

## Tahapan Pendaftaran SNBP 2025

Siswa SMA/SMK/MA/sederajat yang berhak mendaftar SNBP 2025 adalah mereka yang masuk dalam kategori eligible. Terdapat tiga poin kriteria siswa pendaftar SNBP. Pertama, siswa telah dinyatakan sebagai siswa eligible oleh pihak sekolah. Kedua, siswa memiliki akun SNPMB yang berstatus permanen. Ketiga, siswa memiliki nilai lengkap PDSS yang telah diisi serta di finalisasi oleh sekolah masing-masing.

Apabila telah memenuhi tiga kriteria tersebut, siswa dapat melakukan pendaftaran Seleksi Nasional Berdasarkan Prestasi (SNBP) 2025 melalui laman portal resmi SNPMB https://snbp.snpmb.id/

## Tata cara pendaftaran SNBP 2025

1. Kunjungi portal SNBP 2025 https://snbp.snpmb.id/.

2. Login menggunakan email dan password akun SNPMB 2025 yang telah didaftarkan. Jika memenuhi persyaratan siswa pendaftaran SNBP 2025, akan muncul halaman profil.

3. Lengkapi data orang tua pada halaman profil

4. Mulai melakukan pendaftaran SNBP dengan mengisi program studi (prodi), klik menu "Pilihan"

5. Pilih Perguruan Tinggi Negeri (PTN)/Politeknik Negeri, kemudian pilih program studi yang diinginkan. Siswa dapat memilih maksimal 2 prodi dengan salah satu PTN yang berada di provinsi yang sama dengan sekolah, apabila hanya memilih 1 prodi diperbolehkan memilih di provinsi mana pun.

6. Klik 'simpan semua pilihan' jika telah memastikan pilihan prodi sudah benar

7. Lakukan pengisian portofolio pada menu "Portofolio." Portofolio hanya diisi oleh siswa yang memilih program studi (prodi) seni dan olahraga. Apabila prodi yang dipilih tidak memerlukan portofolio, maka halaman ini tidak perlu diisi

8. Lengkapi prestasi pada halaman "Prestasi" jika ada, hal ini bersifat opsional dengan maksimal 3 unggahan prestasi.

9. Lakukan finalisasi pada halaman "Finalisasi." Pastikan bahwa seluruh data yang telah dicantumkan sudah benar dan tidak ada yang keliru. Pasalnya, data tidak dapat diubah atau dibatalkan jika siswa telah melakukan finalisasi.

10. Unduh dan cetak kartu peserta SNBP 2025. Proses pendaftaran SNBP telah selesai dilakukan.

Exported dari [ https://upnvj.ac.id/id/berita/2025/02/panduan-mekanisme-pendaftaran-snbp-2025-untuk-siswa-eligible.html ]

Export tanggal : Tuesday, 11 February 2025 Pukul 08:51:16 WIB.